## Empfang

Die Empfangsliste dient zur Koordination der Tagestermine. Bei Eintreffen eines Besuchers wird am Tresen ein neuer Eintrag erstellt. Bei diesem werden Platznummer, Zeit des Eintreffens und das Anliegen, also der Trauerfall vermerkt. Rechts sind die Berater aufgelistet und sobald ein Besucher in einen Beraterraum gebeten wird, wird vermerkt, welcher Berater sich seiner angenommen hat und um wie viel Uhr. Somit erfolgt eine Tagesplanung, welche die Beschäftigung der Berater festhält und über die Anzahl an Besuchern den Bedarf an Beratern planen lässt. Oben steht der jeweilige Tag, an dem die Termine angesetzt sind.

|   | Hd | zeit  | Traverfall            | Bestattu | de Clerr | Нег  |  |
|---|----|-------|-----------------------|----------|----------|------|--|
| 1 | 4  | 16:41 | Vertrag mit Fahrdiens |          | 0010     | 8:00 |  |
| 1 | 3  | 16:41 | Makrus , Thomas       |          | 17:30    |      |  |
| 1 | 2  | 16:41 | Älfred, Alfred        |          |          | 7:00 |  |
| / | 1  | 16:41 | Mustermann, Max       |          | 16:45    |      |  |
|   |    |       |                       |          |          |      |  |

## Symbole

🖳 neuen Eintrag hinzufügen

🖉 Datensatz bearbeiten

C Datensatz neu laden

🚨 Berater hinzufühem

🛗 Datum auswählen

Über den Beraterbutton können alle für diesen Tag freien Berater über das Fenster Kurzanmeldung hinzugefügt werden.

| Speichern / | Abbrechen                   |  |
|-------------|-----------------------------|--|
| Berater     | Clemens Wichma 0:00 - 24:00 |  |
| Berater     | Hermann Dailer 💌 abends     |  |
| Berater     |                             |  |
| Berater     |                             |  |
| Berater     |                             |  |
| Berater     | •                           |  |
| Berater     |                             |  |
| Berater     |                             |  |
| Berater     | •                           |  |
| Berater     |                             |  |

Die Trauerfälle werden über "Neuer Eintrag" und durch "(auswählen)" der Liste hinzugefügt und einem Berater zugeordnet.

|        |                   |                  |                           | 1                                                                       | verträgo |         |                     | -0×             |
|--------|-------------------|------------------|---------------------------|-------------------------------------------------------------------------|----------|---------|---------------------|-----------------|
|        | earbeiten Lästhen | C failer         | Q Q<br>Rechnungen Auftrag |                                                                         |          |         |                     | ل<br>Istrialian |
| O Such | 8                 | «Vorname» «Zu    | nana> (d.fdw.>-           | <th>Cachbea</th> <th>rbeb -</th> <th>CTraumfat/Vol - Q @</th> <th></th> | Cachbea  | rbeb -  | CTraumfat/Vol - Q @ |                 |
| Auswä  | Vorname           | Zuname           | Gestorben                 | Geboren                                                                 | Lfder.   | Vertrag | s Sachbearbeite     |                 |
| 晋      | trag              | Ver              |                           |                                                                         | 1        |         | 0                   | 19              |
| Ħ      | TestvorsorgeVor   | Testvorsorge     |                           |                                                                         |          | 780391  | 0                   |                 |
| 15     | Erberhard, Pail   | Vertrag mit Fahn | 02.11.2015                | 12.03.2005                                                              | 0        |         | Clemens Wichmann    |                 |
| Ħ      | Satz              | Daten            | 10.12.2015                | 01.01.1950                                                              |          |         | 0                   |                 |
| H      | Fall              | Vorsorge         |                           | 14.12.1982                                                              |          |         |                     |                 |
| Ħ      | Traverfall        | Ditekter         | 02.12.2015                | 22.12.1965                                                              |          |         |                     |                 |
| R      | Alfred            | Alfred           | 29.07.2015                | 31.07.1934                                                              |          | \$7120  | 0                   |                 |
| R      | Imgavd            | Irmgard          | 09.11.2015                |                                                                         |          | 13927   | 0                   |                 |
| H      | Therese           | Therese          | 25.11.2015                | 01.01.1913                                                              | 486      | 11984   | Clemens Wichmann    |                 |
| Ħ      | Thomas            | Makrus           | 18.11.2015                |                                                                         |          | 789465  | 0                   |                 |
| H      |                   | sdgsdg           |                           |                                                                         |          | 789501  | 0                   |                 |
| Ħ      | Test_Vomame 5     | Test_Nachname    |                           | 01.01.1970                                                              |          | 789550  | 0                   |                 |
| 胃      | 49                | fasa             | 29.09.2015                |                                                                         | 0        |         | 0                   |                 |
| Ħ      | 00000             | AAAAA            | 17.12.2014                | 81.81.1900                                                              | 494      |         | 0                   |                 |
| R      |                   | Aachener und Mi  |                           |                                                                         | 0        | 789550  | 0                   |                 |
| 36     | GerhrAD           | Hammel           |                           |                                                                         | 0        | 15      | 0                   |                 |
| H      | Erika mit geande  | Erika            |                           |                                                                         | 1        | 3892    | 0                   |                 |
|        | Anzahi Datensa    | itze 17          | < Vorheriges              | Machites >                                                              | Seite    | 1 von 1 |                     |                 |

Klickt man auf den Stift Allen links in einer Zeile, dann entstehen "Schreibfelder". In den Spalten Zeit und Beratern ist es nun möglich etwas einzutragen. Mithilfe der nebenstehenden Icons können die Eingaben gespeichert oder gelöscht werden.

| Bearbeite    | on Hilfe | _             |                   | 1        | Empfan   | gsliste   |       |         | -0                   |
|--------------|----------|---------------|-------------------|----------|----------|-----------|-------|---------|----------------------|
| Neuer Eintra | g Beart  | P<br>peiten 1 | Reu laden Berater | Die      | nsta     | ag 15.    | 12.2  | 015     | <b>O</b><br>Schließe |
|              | lfd      | zeit          | Trauerfall        | Bestattu | 0:0 Clem | Herr      |       |         |                      |
| 1            | 1        |               | (auswählen)       |          |          |           |       |         |                      |
| 80           | 2        | 16:05         | Mustermann, Max   |          | 12:00    | 20:00     |       |         |                      |
|              |          |               |                   |          |          |           |       |         |                      |
|              |          |               |                   | 1        |          |           | 1     |         |                      |
|              | Anzahi   | Datens        | sätze 2           | < Vorher | ige      | Nächste > | Seite | 1 von 1 | 0                    |

From: http://wiki.girona.de/ - Girona Wiki
Permanent link: http://wiki.girona.de/doku.php?id=tombisto:module:reception:start&rev=1456326574
Last update: 2016/12/20 10:03

Girona Wiki - http://wiki.girona.de/